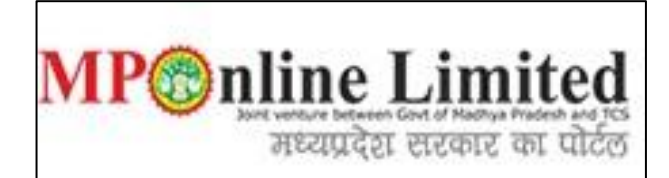

#### USER MANUAL FOR PROFILE CREATION AND REGISTRATION PROCESS OF <u>MPMC-FMG Clinical Clerkship/Internship Counselling</u>) (Dec-2024)

(This user manual is created only for the Demonstration purpose)

- Kindly use this link dme.mponline.gov.in for Profile Creation and Registration Process of MPMC-FMG Clinical Clerkship/Internship Counselling (Dec-2024).
- Please click on "MPMC FMG Counselling Clinical Clerkship/Internship", as shown in red circle in below image.

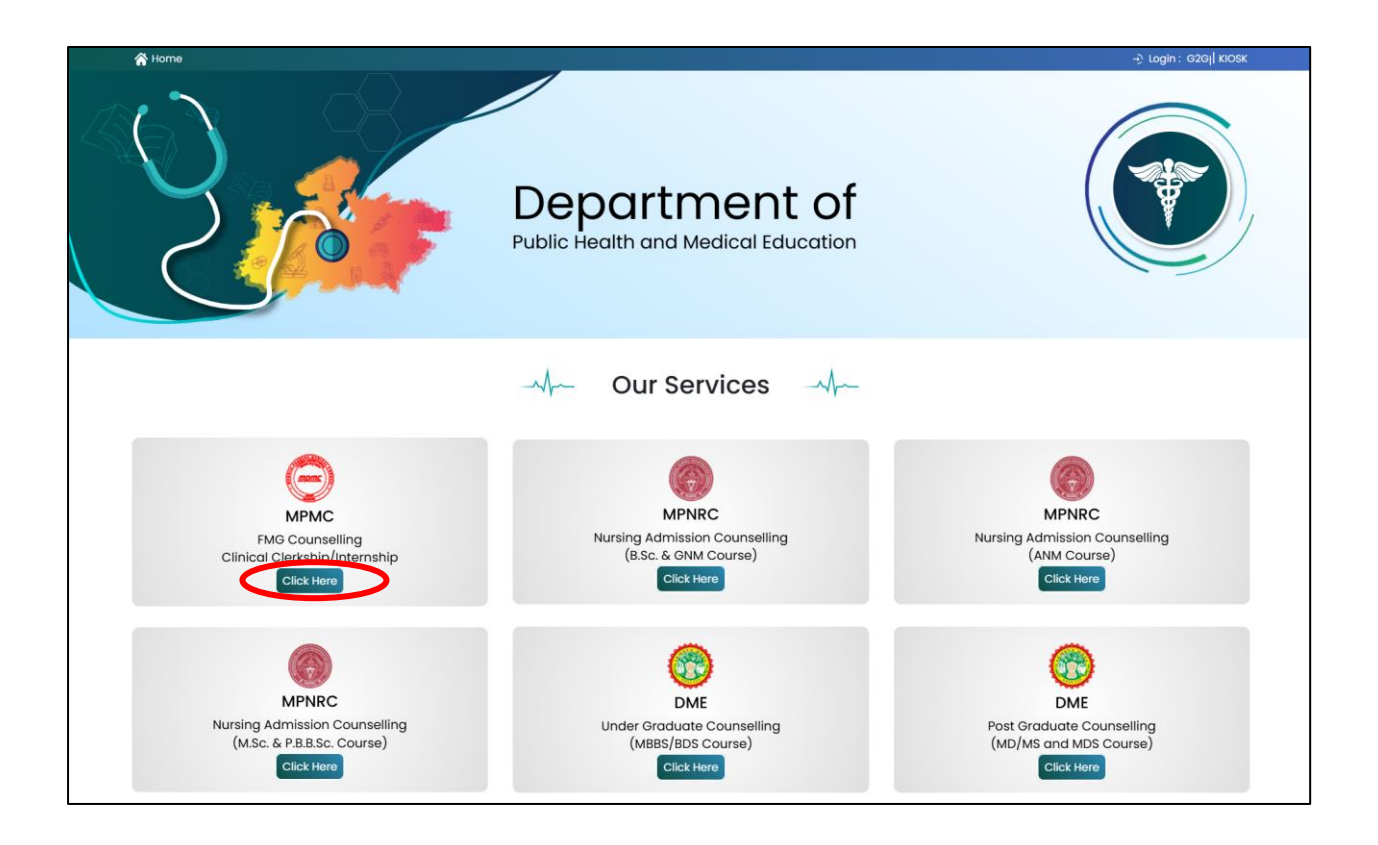

## **Process of Profile Creation**

**Step 1:- Please click on "Create Profile"** option, as shown in red circle in below image.

| 🖷 Home   Departmental Website          | MPOnline Portal   Help Desk         | Help Line N          | io:0755 6720204   G2g Login: Admission   Admin   Kiosk  |
|----------------------------------------|-------------------------------------|----------------------|---------------------------------------------------------|
| Madhya Prades<br>मध्यप्रदेश आयुर्विज्ञ | h Medical Council द्व<br>तान परिषद् | A Doos               | MP@nline Limited                                        |
|                                        |                                     | In case o            | of any query or appeal regarding the counselling proces |
| MPN                                    | AC-FMG Clinical Clerkship/Ir        | nternship Counsellin | g (DEC-2024)                                            |
| Latest                                 | Counselling Schedule                | Seat Chart           | Don't Have a Password.?<br>Create Profile               |
| Instruction                            |                                     |                      | Candidate Corner                                        |
| 400                                    |                                     | -                    | 8                                                       |
| ☆<br>State Merit                       | Elle Brok/Stans/                    | Allotment List       | ) • • · · · · · · · · · · · · · · · · ·                 |
|                                        | User Manual                         | ANDERNEISE           | QgQjb Captcha 🐠 C 🔽                                     |
| S                                      |                                     |                      | Submit                                                  |
| 0.0.0.0                                |                                     |                      | Forgot Password.?                                       |

 Step 2: - Enter your FMGE Roll Number and Secret Key and Captcha then click on "Create Profile" button. Please refer to the important note given on screen regarding creation of Secret Key. Please click on "Create Profile" Button, as shown in red circle in below image.

| Madhya Pi<br>मध्यप्रदेश अ                                                                                 | radesh Medical Council<br>ायुर्विज्ञान परिषद्                                                |                                      | MP nline Limited |
|----------------------------------------------------------------------------------------------------|----------------------------------------------------------------------------------------------|--------------------------------------|------------------|
| MPMC-FMG Cli                                                                                              | nical Clerkship/Internsl                                                                     | ip Counselling (DEC-2024)            | S Bac            |
| Profile Registration L                                                                                    | ogin                                                                                         |                                      |                  |
| FMGE Roll No. *                                                                                           | RD4444444                                                                                    | SECRET KEY *                         |                  |
|                                                                                                    |                                                                                              | Q6VT1 Q6VT1 🗐 C ?                    |                  |
| IMPORTANT NOTE                                                                                            |                                                                                              | Q6VT1 Q6VT1 40 C ?                   |                  |
| IMPORTANT NOTE<br>Enter Secret Key (11 Dig                                                                | it) in combination of DOB(YYYYMMDD)+I                                                        | Q6VT1 Q6VT1 40 C ?<br>Create Profile |                  |
| IMPORTANT NOTE<br>Enter Secret Key (11 Dig<br>For Example-                                                | it) in combination of DOB(YYYYMMDD)+I                                                        | Q6VT1 Q6VT1 40 C 2<br>Create Profile |                  |
| IMPORTANT NOTE<br>Enter Secret Key (11 Dig<br>For Example-<br>Date of Birth (DD/MM                        | it) in combination of DOB(YYYYMMDD)+1<br>/YYYY)- <b>25/06/1998</b>                           | Q6VT1 Q6VT1 1 1 2 2                  |                  |
| IMPORTANT NOTE<br>Enter Secret Key (11 Dig<br>For Example-<br>Date of Birth (DD/MM<br>FMGE Obtained Score | it) in combination of DOB(YYYYMMDD)+1<br>1/YYYY) - <b>25/06/1998</b><br>2 (XXX) - <b>132</b> | Q6VT1 Q6VT1 40 C 2<br>Create Profile |                  |

Step 3: - Candidate's details will be published on screen. Please Enter your Personal Details and Contact details than upload your passport size photo and signature, Select Declaration Box then click on "Proceed", button as shown in red circle in below image. (Note- Kindly put the mobile number you will use throughout the counselling, you will get OTP and relevant messages on this number.)

| Candidate I      | Details                   |                        |               |                           |                              |              |                |   |
|------------------|---------------------------|------------------------|---------------|---------------------------|------------------------------|--------------|----------------|---|
| MGE Roll No.:    |                           |                        | RD44444444    | 4                         | Candidate's Name             | :            | TEST CANDIDATE |   |
| Date of Birth (D | DD/MM/YYYY):              |                        | 11/11/1995    |                           | Score Obtained (Out of 300): |              | 701            |   |
| Father's Name:   |                           |                        | TEST FATHE    | R                         | Gender:                      |              | -              |   |
| Result:          |                           |                        | PASS          | FMGE Exam Session: DEC-24 |                              |              | DEC-24         |   |
| Personal De      | etails (To be filled b    | y candidate)           |               |                           |                              |              |                |   |
| Gender           |                           |                        |               | Female                    |                              |              |                | ~ |
| Contact Det      | ails (To be filled by     | candidate)             |               |                           |                              |              |                |   |
| Note :- Candid   | ate should register valio | /active email-id and m | obile numb    | er for further corr       | espondence.                  |              |                |   |
| 10bile No. *     |                           |                        |               | Alternate mobile          | number *                     |              |                |   |
| Email ID *       |                           |                        |               | Confirm Email ID          | . *                          |              |                |   |
| Correspondence   | e Address *:              | test                   |               |                           |                              |              |                |   |
| Photo Signa      | ature *                   |                        |               |                           |                              |              |                |   |
| note olgin       |                           |                        |               |                           |                              |              |                |   |
|                  |                           |                        |               | Upload Im:                | ages                         |              |                |   |
|                  |                           |                        |               |                           |                              |              |                |   |
|                  |                           |                        |               | 1                         |                              |              |                |   |
|                  |                           |                        | 1.            |                           | 2.2                          |              |                |   |
|                  |                           | L#.                    |               | Pag                       |                              |              |                |   |
|                  |                           |                        | Photo         | Signat                    | ure                          |              |                |   |
|                  |                           |                        |               | orginat                   |                              |              |                |   |
| 🗹 I hereby dea   | lare that all information | provided by me above   | is true, accu | irate, and complet        | te to the best of my         | knowledge an | d belief.*     |   |
|                  |                           |                        |               | Procee                    | d                            |              |                |   |

Step 4: - Enter OTP received on your Mobile Number/Email ID and create new password.
 Then click on "Validate and Save" button, as shown in red circle in below image.

| andidate Details                                                                                                    |             |                                 | * Fields are mandat |
|----------------------------------------------------------------------------------------------------|-------------|---------------------------------|---------------------|
| MGE Roll No.:                                                                                                    | RD4444444   | Candidate's Name :              | TEST CANDIDATE      |
| ate of Birth (DD/MM/YYYY):                                                                                                    | 11/11/1995  | Score Obtained<br>(Out of 300): | 701                 |
| ather's Name:                                                                                                    | TEST FATHER | Gender:                         |                     |
| esult:                                                                                                    | PASS        | FMGE Exam Session:              | DEC-24              |
| et Password                                                                                                    |             |                                 |                     |
| ne Time Password (OTP)<br>)TP has been send to entered mobile number) *                                                                                                  |             |                                 |                     |
| ew Password *                                                                                                    |             | Confirm Password *              |                     |
| CW I BISWOID                                                                                                    | Strong      | Commit assured                  |                     |
| t least 8 characters<br>I least 1 numeric character<br>I least 1 i uppercase letter<br>I least 1 uppercase letter<br>I least 1 special character<br>aximum 15 characters |             |                                 |                     |
|                                                                                                    |             | Validate & Save                 |                     |

Step 5: - After click on "Validate and Save" button, a message as displayed below will show.

**Msg-** You have created your profile successfully. Now proceed for Registration to participate in MPMC- FMG Clinical Clerkship/Internship Counselling. Registration Step =>Fill Registration Form => Upload Documents => Payment => Confirmation of Registration => Print Your Receipt.

age You have created your profile successfully. Now proceed for Registration to participate in MPMC- FMG Clinical Clerkship/Internship Counselling. Registration Step =>Fill Registration Form => Upload Documents => Payment => Confirmation of Registration => Print Your Receipt. ok

|                                     |                               | T                         |                    |                |                               |
|-------------------------------------|-------------------------------|---------------------------|--------------------|----------------|-------------------------------|
| MPMC-FMG Clinical Clerkshi          | p/Internship Counselling (DEC | C-2024)                   |                    |                |                               |
|                                     |                               |                           |                    | 🛆 User Name    | : RD44444444   👫 Home   🔂 Log |
|                                     | Candidate's S                 | Status Tracker (Firs      | t Round)           |                |                               |
| Candidate Profile                   | Candidate Registration Ch     | oice Filling and Locking  | View Allotme       | nt letter Ac   | dmitted at Institute          |
|                                     |                               | area a ming and a cooking | )                  |                |                               |
| Stage Completed Stage Not Completed | ed Rejected                   |                           |                    |                |                               |
|                                     |                               |                           |                    |                |                               |
|                                     | Candidate Details             |                           |                    |                |                               |
| IMPORTANT LINKS                     | FMGE Roll No.:                | RD44444444                | Candidate's Name : | TEST CANDIDATE |                               |
| 2 EDIT PROFILE                      |                               |                           | Score Obtained     | 701            | 60                            |
| E REGISTRATION FORM                 | Date of Birth (DD/MM/YYYY):   | 11/11/1995                | (Out of 300):      | 701            |                               |
| 2 EDIT REGISTRATION FORM            | Father's Name:                | TEST FATHER               | Gender:            | FEMALE         |                               |
|                                     | Result:                       | PASS                      | FMGE Exam Session: | DEC-24         |                               |
| P EDIT CHOICE FILLING               | Contact Details               |                           |                    |                |                               |
| RECEIPT REPRINT                     | Mobile No. :                  |                           | Alternate mobi     | ile number :   |                               |
|                                     | Email ID :                    |                           |                    |                |                               |
|                                     | Correspondence Address :      | TEST                      |                    |                |                               |
|                                     |                               |                           |                    |                |                               |

#### NOTE: -

1. Candidate's Status Tracker will show Candidate Profile turned Green.

2. If you want to edit your profile details you can edit your details through the edit profile option within the registration end date, as shown in the yellow circle above.

## **Process of Registration for MPMC FMG Counselling**

 $\Leftrightarrow$ 

Step 6: - Candidate's Status Tracker will show profile turned **Green** and your profile has been created successfully. Now click on "<u>Registration Form"</u>, as shown in red circle in below image.

| MPMC-FMG Clinical Clerkshi                           | p/Internship Counselling (DE( | C-2024)                |                                 |                |                                |
|------------------------------------------------------|-------------------------------|------------------------|---------------------------------|----------------|--------------------------------|
|                                                      |                               |                        |                                 | A User Name    | : RD44444444   🏶 Home   🖨 Logo |
|                                                      | Candidate's S                 | Status Tracker         | (First Round)                   |                |                                |
| Candidate Profile Stage Completed Stage Not Complete | Candidate Registration Ch     | oice Filling and Locki | ng View Allotme                 | nt letter Ad   | Imitted at Institute           |
| IMPORTANT LINKS                                      | Candidate Details             |                        |                                 |                |                                |
| C EDIT PROFILE                                       | FMGE Roll No.:                | RD4444444              | 4 Candidate's Name :            | TEST CANDIDATE |                                |
| REGISTRATION FORM                                    | Date of Birth (DD/MM/YYYY):   | 11/11/1995             | Score Obtained<br>(Out of 300): | 701            |                                |
| EDIT REGISTRATION FORM                               | Father's Name:                | TEST FATHE             | R Gender:                       | FEMALE         |                                |
|                                                      | Result:                       | PASS                   | FMGE Exam Session:              | DEC-24         |                                |
| C EDIT CHOICE FILLING                                | Contact Details               |                        |                                 |                |                                |
| RECEIPT REPRINT                                      | Mobile No. :                  |                        | Alternate mobile number :       |                |                                |
| DOWNLOAD ALLOTMENT LETTER                            | Email ID :                    | TECT                   |                                 |                |                                |
|                                                      | Correspondence Address :      | IEST                   |                                 |                |                                |

Step 7: - The registration form will be opened. Please fill your required details (As per your eligibility) like: Domicile Details and Qualification Details ready to be filled in the registration form.

After filling the form if candidate is satisfied with the filled information, then candidate should click on "<u>Save Data</u>" button, as shown in red circle in below image.

| maarya Pradesh Medical Council के कि                                           |                                                              |                                   |                                                     | MP©nline Limited          |                 |                        |
|--------------------------------------------------------------------------------|--------------------------------------------------------------|-----------------------------------|-----------------------------------------------------|---------------------------|-----------------|------------------------|
|                                                                                |                                                              |                                   |                                                     | 🔒 User Nai                | me : RD4444444  | 4   者 Home   🕩 Logout  |
| PMC-FMG Clinical Cl                                                            | erkship/Interns                                              | hip Counsell                      | ing (DEC                                            | -2024) : Candi            | date's Re       | egistration            |
|                                                                                |                                                              |                                   |                                                     |                           |                 | * Fields are mandatory |
| andidate Details                                                               |                                                              |                                   |                                                     |                           |                 |                        |
| IGE Roll No.:                                                                  | RD4444444                                                    | Candidate's Name                  | e :                                                 | TEST CANDIDATE            |                 |                        |
| ite of Birth (DD/MM/YYYY):                                                     | 11/11/1995                                                   | Score Obtained<br>(Out of 300):   |                                                     | 701                       |                 | 3                      |
| ther's Name:                                                                   | TEST FATHER                                                  | TEST FATHER Gender:               |                                                     | FEMALE                    |                 |                        |
| sult:                                                                          | PASS FMGE Exam Session                                       |                                   | ion:                                                | DEC-24                    |                 |                        |
| omicile Details                                                                |                                                              |                                   |                                                     |                           |                 |                        |
| e you Domicile of MP : *                                                       |                                                              |                                   | MP                                                  | ○ Non-I                   | MP              |                        |
| ualification Details                                                           |                                                              |                                   |                                                     |                           |                 |                        |
| hether College is recognized by MCI                                            | /NMC : *                                                     |                                   | ONo                                                 | (                         | 9 Yes           |                        |
| AC Eligibility Dispatch/Certificate                                            | 11111111                                                     |                                   | NMC Eligibility Certificate Date<br>(DD/MM/YYYY) :* |                           | 01/             | /08/2022               |
| untry, where candidate did MBBS : *                                            | Australia                                                    | ~                                 | Place, where candidate did MBBS : *                 |                           | test            |                        |
| iversity, where candidate did MBBS : *                                         | test                                                         |                                   | College, where candidate did MBBS : *               |                           | test            |                        |
| onth & Year of MBBS Degree or Equivale                                         | ent to MBBS (MM/YYYY) : *                                    |                                   | July ~                                              |                           | ~ 2022          | 2 ~                    |
| ve you done internship in any state/cou                                        | ntry other than Madhya Prade                                 | sh ? : *                          | No                                                  | 0                         | Yes             |                        |
| Declaration*                                                                   |                                                              |                                   |                                                     |                           |                 |                        |
| ave thoroughly read and understood<br>d valid. I will present the supporting d | all the instructions provided.<br>locuments as and when requ | I hereby, declare that a<br>ired. | all the informat                                    | ion submitted by me in th | e application f | orm is correct, true,  |
|                                                                                |                                                              | Save Data                         |                                                     |                           |                 |                        |

#### Step 8: - Please upload documents, after that click on <u>Save Enclosures</u> button.

| ×                       | नव्यप्रदरा आयुावज्ञान पारपद्                                                                                                    | <b>٩</b>                        |                | coversance Imposed of Colorest<br>covers Got of Madhya Product and TC |
|-------------------------|----------------------------------------------------------------------------------------------------|---------------------------------|----------------|-----------------------------------------------------------------------|
| DN                      | C-EMC Clinical Clerkshin/Internshin Cour                                                                                                    | elling (DEC-2024) : Candidate's | Peoistration   | Home I La Logout                                                      |
| E IV                    | ion no chincul clerkship/internship cou                                                                                                    | isening (DLC-2024). Culturates  | Registration   |                                                                       |
| iclos                   | sures                                                                                                    |                                 |                |                                                                       |
| no.                     | Description                                                                                                    | Browse                          | Upload         | View                                                                  |
|                         | Class 10th Marksheet *                                                                                                    | Choose File No file chosen      | Upload Enclosu | ire                                                                   |
|                         | Class 12th Marksheet *                                                                                                    | Choose File No file chosen      | Upload Enclosu | ire                                                                   |
|                         | Eligibility Certificate from NMC *                                                                                                    | Choose File No file chosen      | Upload Enclosu | ire                                                                   |
|                         | Degree of MBBS or Equivalent to MBBS *                                                                                                    | Choose File No file chosen      | Upload Enclosu | ire                                                                   |
|                         | FMGE Certificate/Screening Test Passing Certificate *                                                                                              | Choose File No file chosen      | Upload Enclosu | ire                                                                   |
|                         | Self Declaration Affidavit Format – 'A'                                                                                                    | Choose File No file chosen      | Upload Enclosu | ıre                                                                   |
|                         | MP State Domicile Certificate *                                                                                                    | Choose File No file chosen      | Upload Enclosu | ire                                                                   |
| ote :<br>The e<br>To do | ;<br>nclosure file size should not exceed 200 KB and must be in .pdf format on<br>ownload the Self Declaration Affidavit Format – 'A', click here. | lly.                            |                |                                                                       |
| nclos                   | sures Disclaimer                                                                                                    |                                 |                |                                                                       |

Step 9: - After clicking on "Save Enclosures" button, the information submitted by the candidate will be displayed on the screen. If information is correct, click on "Proceed to Payment for Registration" button, as shown in red circle in below image, otherwise go for "Back to Registration Form" button to correct the details.

| meme                    | Madhya Pradesh Media<br>मध्यप्रदेश आयुर्विज्ञान परिष         | cal Council<br>द्                                        | 000                                   |                                                                             | MP                                  | nline Limite                                 |
|-------------------------|--------------------------------------------------------------|----------------------------------------------------------|---------------------------------------|-----------------------------------------------------------------------------|-------------------------------------|----------------------------------------------|
|                         | 0                                                            |                                                          | ų                                     |                                                                             | A Liser Name - Pi                   | joier eentere besoeen Gost of Machye Product |
| IDMC.                   | EMG Clinical Cler                                            | kshin/Internshin                                         | Counselling                           | DEC-20                                                                      | 24) · Candidate's Regist            | ration                                       |
|                         | T MG Chillen                                                 | kShip/mternship                                          | Counsening                            | J (DEC-20                                                                   | 24). Guildidule 5 Regist            |                                              |
| Candidat                | e Details                                                    |                                                          |                                       |                                                                             |                                     |                                              |
| MGE Roll                | No.:                                                         | RD4444444                                                | Candidate's Na                        | ime :                                                                       | TEST CANDIDATE                      |                                              |
| Date of Bir             | th (DD/MM/YYYY):                                             | 11/11/1995                                               | Score Obtained<br>(Out of 300):       | d                                                                           | 701                                 | 3                                            |
| ather's Na              | me:                                                          | TEST FATHER                                              | Gender:                               |                                                                             | FEMALE                              |                                              |
| esult:                  |                                                              | PASS                                                     | FMGE Exam Se                          | ssion:                                                                      | DEC-24                              |                                              |
| Contact                 | Details                                                      |                                                          |                                       |                                                                             |                                     |                                              |
| Aobile Nu               | mber :                                                       |                                                          | Alte                                  | ernate Mobile N                                                             | Number :                            |                                              |
| -mail ID :              | -                                                            |                                                          | 144                                   |                                                                             |                                     |                                              |
| orrespon                | dence Address :                                              | TEST                                                     |                                       |                                                                             |                                     |                                              |
| omicile                 | Details                                                      |                                                          |                                       |                                                                             |                                     |                                              |
| omicile o               | f MP :                                                       |                                                          |                                       |                                                                             | MP                                  |                                              |
| ualificat               | ion Details                                                  |                                                          |                                       |                                                                             |                                     |                                              |
| hether Co               | ollege is recognized by MCI/N                                | MC :                                                     |                                       | YES                                                                         |                                     |                                              |
| MC Eligib               | ility Dispatch/Certificate No.:                              |                                                          | 123456789                             | i789         NMC Eligibility Certificate Date (DD/MM/YYYY):         01/07/2 |                                     | : 01/07/2024                                 |
| ountry, w               | here candidate did MBBS :                                    |                                                          | Australia                             | tralia Place, where candidate did MBBS :                                    |                                     | test                                         |
| niversity,              | where candidate did MBBS :                                   |                                                          | test                                  | College, where candidate did MBBS : test                                    |                                     | test                                         |
| Ionth & Ye              | ear of MBBS Degree or Equival                                | ent to MBBS (MM/YYYY) :                                  |                                       | April 2022                                                                  |                                     |                                              |
| ave you d               | one internship in any state/co                               | untry other than Madhya Pr                               | adesh :                               | YES                                                                         |                                     |                                              |
| nclosure                | s                                                            |                                                          |                                       |                                                                             |                                     |                                              |
| Sno.                    | Description                                                  |                                                          |                                       |                                                                             |                                     | View                                         |
|                         | Class 10th Marksheet                                         |                                                          |                                       |                                                                             |                                     | View                                         |
|                         | Class 12th Marksheet                                         |                                                          |                                       |                                                                             |                                     | View                                         |
|                         | Eligibility Certificate fro                                  | om NMC                                                   |                                       |                                                                             |                                     | View                                         |
| 1                       | Degree of MBBS or Equ                                        | ivalent to MBBS                                          |                                       |                                                                             |                                     | View                                         |
|                         | FMGE Certificate/Scree                                       | ening Test Passing Certificat                            | e                                     |                                                                             |                                     | View                                         |
| i i                     | Self Declaration Affida                                      | vit Format – 'A'                                         |                                       |                                                                             |                                     | View                                         |
|                         | MP State Domicile Cer                                        | ificate                                                  |                                       |                                                                             |                                     | View                                         |
| Declara                 | tion                                                         |                                                          |                                       |                                                                             |                                     |                                              |
| have thom<br>are, and v | oughly read and understood<br>alid. I will present the suppo | l all the instruction provid<br>rting documents as and w | ed. I hereby declare<br>hen required. | e that all the in                                                           | nformation submitted by me in the a | pplication form is corre                     |
| ee Detai                | I                                                            |                                                          |                                       |                                                                             |                                     |                                              |
| ounselling              | Fee. : 1100/- (For All Candidates)                           |                                                          |                                       |                                                                             |                                     |                                              |
| 9                       |                                                              | Back to Pagistration few                                 | Proceed to D                          | avment for Dogi                                                             | stration                            |                                              |
|                         |                                                              |                                                          |                                       | s, monthol regis                                                            |                                     |                                              |

#### **Step 10:** - kindly choose the online payment gateway and pay the **Registration Fee**.

#### **Net Banking Facility**

| अगर आपके खाते से राशि कट जाए तथा र<br>आवेदन की रसीद अभी भी प्राप्त ना हो तो य | सीद प्राप्त नहीं हो तो कृपया <b>भुगतान पुनः सत्यापन की लिंक</b> पर जाकर (Reference No) का उपयोग कर पेमेंट का स्टेटस जांच लें, यदि<br>इ ट्रांजेक्शन फेल माना जावेगा और वह राशि आपको वापस कर दी जावेगी। अतः उक्त आवेदन का पुनः भुगतान करें। अधिक जानकारी ए<br>समस्या निवारण हेतु Customer Care Executive से संपर्क करें। |
|-------------------------------------------------------------------------------|----------------------------------------------------------------------------------------------------|
| Net Banking                                                                   | Net Banking                                                                                                    |
| Debit / Credit Card                                                           | Only for SBI A/C Holders<br>No transaction-processing fees                                                                                                    |
|                                                                               | PayGov India(All Major Banks) NDML for Govt. of India         Rs 5 + service charges as transaction-processing fees for amount upto Rs 500,         Rs 10 + service charges as transaction-processing fees for any amount from Rs 501 and above                                                                        |
|                                                                               | NetBanking for All Banks (HDFC CCAvenue PG)<br>Rs 10 + service charges as Processing fees for Net Banking of All Banks                                                                                                    |

### Debit/Credit Card Facility

| MPOnline Payment O                                                              | ption                                                                                                    |                                                          |
|---------------------------------------------------------------------------------|----------------------------------------------------------------------------------------------------|----------------------------------------------------------|
| अगर आपके खाते से राशि कट जाए तथा रस<br>आवेदन की रसीद अभी भी प्राप्त ना हो तो यह | ीद प्राप्त नहीं हो तो कृपया <b>भुगतान पुनः सत्यापन की लिंक</b> पर जाकर (Reference No) का उपयोग कर पें<br>ट्रांजेक्शन फेल माना जावेगा और वह राशि आपको वापस कर दी जावेगी। अतः उक्त आवेदन का पुनः भुगत<br>समस्या निवारण हेतु Customer Care Executive से संपर्क करें। | ।मेंट का स्टेटस जांच लें, यदि<br>1न करें। अधिक जानकारी ए |
| Net Banking                                                                     | Debit / Credit Card                                                                                                    |                                                          |
| Debit / Credit Card                                                             | HDFC CCAvenue Payment Gateway<br>Only Credit Card- 0.75% Processing Fee                                                                                                    |                                                          |
|                                                                                 | PayGov India(All Major Banks) NDML for Govt. of India<br>Debit Card - 0.75% for any amount less than Rs 2000 and 1% for amount greater than<br>Rs 2000                                                                                                    |                                                          |

#### **UPI Payment Facility**

| अगर आपके खाते से राशि कट जाए तथा<br>आवेदन की रसीद अभी भी प्राप्त ना हो तो | रसीद प्राप्त नहीं हो तो कृपया <b>भुगतान पुनः सत्यापन की लिंक</b> पर जाकर (Reference No) का उपयोग कर पेमेंव<br>यह टूर्जिक्शन फेल माना जावेगा और वह राशि आपको वापस कर दी जावेगी। अतः उक्त आवेदन का पुनः भुगतान व<br>समस्या निवारण हेतु Customer Care Executive से संपर्क करें। | : का स्टेटस जांच लें, यदि<br>रुरें। अधिक जानकारी एव |
|---------------------------------------------------------------------------|----------------------------------------------------------------------------------------------------|-----------------------------------------------------|
| Net Banking                                                               | Pay through UPI                                                                                                    |                                                     |
| Debit / Credit Card                                                       | PayGov India NDML for Govt. of India<br>Nil for all transaction amounts                                                                                                    | B Pay R India                                       |
|                                                                           | HDFC CCAvenue Payment Gateway<br>Nil for all transaction amounts                                                                                                    |                                                     |

#### Step 11: - After successful payment of registration, the receipt will be generated. You may take a print out of the same for future reference.

| Madhya Pradesh Med<br>मध्यप्रदेश आयुर्विज्ञान परि                              | lical Council<br>षद्                                       | -10ee                           | P                           | ныцый исплана<br>МР                 | nline Limited                                        |  |
|--------------------------------------------------------------------------------|------------------------------------------------------------|---------------------------------|-----------------------------|-------------------------------------|------------------------------------------------------|--|
|                                                                                |                                                            | ģ                               |                             | 0                                   | Joint venture between Gout of Machye Predicit and RS |  |
|                                                                                |                                                            |                                 |                             | A User Name :                       | RD44444444   🏫 Home   🕩 Logout                       |  |
| Registration Rece                                                              | Pipt for MPMC-FM                                           | G Clinical (                    | Clerkship/Inter             | mship Counselling                   | (DEC-2024)                                           |  |
| rint Date:05 March 2025 12:40 PM                                               |                                                            |                                 |                             |                                     |                                                      |  |
| andidate Details                                                               |                                                            |                                 |                             |                                     |                                                      |  |
| MGE Roll No.:                                                                  | RD44444444                                                 | Candidate's                     | Name :                      | TEST CANDIDATE                      |                                                      |  |
| ate of Birth (DD/MM/YYYY):                                                     | 11/11/1995                                                 | Score Obtained<br>(Out of 300): |                             | 701                                 | ( <b>1</b> )                                         |  |
| ather's Name:                                                                  | TEST FATHER                                                | Gender:                         |                             | FEMALE                              | The second                                           |  |
| esult:                                                                         | PASS                                                       | FMGE Exam                       | Session:                    | DEC-24                              |                                                      |  |
| ayment Details                                                                 |                                                            |                                 |                             |                                     |                                                      |  |
| ransaction Id :                                                                | 250                                                        | 03055815716324024               | 6                           |                                     |                                                      |  |
| avment Date (DD/MM/YYYY) :                                                     | 05.                                                        | 05/03/2025 12:40:58 PM          |                             |                                     |                                                      |  |
| ortal Charge (Rs):                                                             | 100                                                        | 100                             |                             |                                     | <b>人</b> 民員員                                         |  |
| vortal Charge (KS):                                                            |                                                            | 1000                            |                             |                                     |                                                      |  |
| ntal Fee (Rs).                                                                 | 100                                                        | 0                               |                             |                                     |                                                      |  |
| ontact Details                                                                 | 10                                                         | ×                               |                             |                                     |                                                      |  |
| ontact Details                                                                 | 70111111                                                   | 22                              |                             |                                     | 001111114                                            |  |
| -mail ID :                                                                     |                                                            |                                 | Alternate Mobile Number :   |                                     | 89*****46                                            |  |
| orrespondence Address :                                                        | TEST                                                       | ladinancom                      |                             |                                     |                                                      |  |
| omicile Details                                                                |                                                            |                                 |                             |                                     |                                                      |  |
| omicile of MP :                                                                |                                                            |                                 |                             | MP                                  |                                                      |  |
| Jualification Details                                                          |                                                            |                                 |                             |                                     |                                                      |  |
| Vhether College is recognized by MCI/N                                         | IMC :                                                      |                                 | YES                         |                                     |                                                      |  |
| NMC Eligibility Dispatch/Certificate No. :                                     |                                                            | 111111111                       | NMC Eligibility Ce          | ertificate Date (DD/MM/YYYY) :      | 01/08/2022                                           |  |
| Country, where candidate did MBBS :                                            |                                                            | Australia                       | Place, where can            | didate did MBBS :                   | test                                                 |  |
| Iniversity, where candidate did MBBS :                                         |                                                            | test                            | College, where ca           | College, where candidate did MBBS : |                                                      |  |
| Nonth & Year of MBBS Degree or Equiva                                          | alent to MBBS (MM/YYYY) :                                  |                                 | July 2022                   |                                     |                                                      |  |
| lave you done internship in any state/co                                       | ountry other than Madhya Pra                               | desh :                          | NO                          |                                     |                                                      |  |
| nclosures                                                                      |                                                            |                                 |                             |                                     |                                                      |  |
| no. Description                                                                |                                                            |                                 |                             |                                     | View                                                 |  |
| Class 10th Marksheet                                                           |                                                            |                                 |                             |                                     | View                                                 |  |
| Class 12th Marksheet                                                           |                                                            |                                 | View                        |                                     |                                                      |  |
| 3 Eligibility Certificate from NMC                                             |                                                            |                                 |                             |                                     | View                                                 |  |
| Degree of MBBS or Eq                                                           | uivalent to MBBS                                           |                                 |                             |                                     | View                                                 |  |
| FMGE Certificate/Scre                                                          | ening Test Passing Certificate                             |                                 |                             |                                     | View                                                 |  |
| Self Declaration Affida                                                        | avit Format – 'A'                                          |                                 |                             |                                     | View                                                 |  |
| MP State Domicile Ce                                                           | MP State Domicile Certificate                              |                                 |                             |                                     |                                                      |  |
| uthorized Kiosk Detail:- :K0799990054<br>rishnanand Jha,802312                 |                                                            |                                 |                             |                                     |                                                      |  |
| andidate is responsible for data bein<br>indly check the detail before leaving | g entered in this form. Neith<br>the counter.              | er KIOSK/MPOnlin                | ne nor MP Medical Counc     | cil will be responsible for any l   | kind of discrepancies found.                         |  |
| have thoroughly read and understoo<br>nd valid. I will present the supporting  | d all the instructions provide<br>documents as and when re | ed. I hereby, declar<br>quired. | re that all the information | n submitted by me in the app        | lication form is correct, true,                      |  |
|                                                                                |                                                            |                                 |                             |                                     |                                                      |  |
| rint Date:05 March 2025 12:40 PM                                               |                                                            |                                 |                             |                                     |                                                      |  |

#### NOTE: -

**1.** After paying the registration fee, candidate will be able to download registration receipt and the **Candidate Registration** tracker will turn **green**.

2. If you want to edit your registration details after payment so you can edit your details through the Edit Registration Form option within the registration end date, as shown in the red circle below.

|                                                                                                    | e Portal                                                                                                    |                                                                     | TESTUSER   Sign O                                                                                            |                                                                       |                          |  |
|----------------------------------------------------------------------------------------------------|----------------------------------------------------------------------------------------------------|---------------------------------------------------------------------|----------------------------------------------------------------------------------------------------|-----------------------------------------------------------------------|--------------------------|--|
| Madhya Pradesh Med<br>मध्यप्रदेश आयुर्विज्ञान परि                                                                    | dical Council<br>टेषद्                                                                                        |                                                                     | MP@nline Limite                                                                                              |                                                                       |                          |  |
| MPMC-FMG Clinical Cle                                                                                                | rkship/Internship Couns                                                                                       | elling (DEC                                                         | -2024)                                                                                                    |                                                                       |                          |  |
|                                                                                                    |                                                                                                    |                                                                     |                                                                                                    | 은 User Name : RD4444                                                  | 14444   🋠 Home   🕩 Logou |  |
|                                                                                                    | Candidate's Stat                                                                                              | us Tracker (Fir                                                     | st Round)                                                                                                    |                                                                       |                          |  |
| Stage Completed Stage No                                                                                             | Condidate Details                                                                                             |                                                                     |                                                                                                    |                                                                       |                          |  |
|                                                                                                    | Candidate Details                                                                                             |                                                                     |                                                                                                    |                                                                       |                          |  |
| IMPORTANT LINKS                                                                                                    |                                                                                                    |                                                                     |                                                                                                    |                                                                       |                          |  |
|                                                                                                    | FMGE Roll No.:                                                                                                | RD44444444                                                          | Candidate's Name :                                                                                           | TEST CANDIDATE                                                        |                          |  |
| IMPORTANT LINKS                                                                                                    | FMGE Roll No.:<br>Date of Birth (DD/MM/YYYY):                                                                 | RD44444444                                                          | Candidate's Name :<br>Score Obtained<br>(Out of 300):                                                        | TEST CANDIDATE                                                        |                          |  |
| IMPORTANT LINKS                                                                                                    | FMGE Roll No.:<br>Date of Birth (DD/MM/YYYY):<br>Father's Name:                                               | RD4444444           11/11/1995           TEST FATHER                | Candidate's Name :<br>Score Obtained<br>(Out of 300):<br>Gender:                                             | TEST CANDIDATE 701 FEMALE                                             |                          |  |
| IMPORTANT LINKS   EDIT PROFILE  REGISTRATION FORM  EDIT REGISTRATION FORM  CHOICE FILLING                            | FMGE Roll No.:<br>Date of Birth (DD/MM/YYYY):<br>Father's Name:<br>Result:                                    | RD4444444           11/11/1995           TEST FATHER           PASS | Candidate's Name :<br>Score Obtained<br>(Out of 300):<br>Gender:<br>FMGE Exam Session:                       | TEST CANDIDATE       701       FEMALE       DEC-24                    |                          |  |
| IMPORTANT LINKS   EDIT PROFILE  REGISTRATION FORM  C EDIT REGISTRATION FORM  C CHOICE FILLING  C EDIT CHOICE FILLING | FMGE Roll No.:<br>Date of Birth (DD/MM/YYYY):<br>Father's Name:<br>Result:<br>Contact Details                 | RD4444444           11/11/1995           TEST FATHER           PASS | Candidate's Name :<br>Score Obtained<br>(Out of 300):<br>Gender:<br>FMGE Exam Session:                       | TEST CANDIDATE TO1 FEMALE DEC-24                                      |                          |  |
| IMPORTANT LINKS                                                                                                    | FMGE Roll No.:<br>Date of Birth (DD/MM/YYYY):<br>Father's Name:<br>Result:<br>Contact Details<br>Mobile No. : | RD4444444           11/11/1995           TEST FATHER           PASS | Candidate's Name :<br>Score Obtained<br>(Out of 300):<br>Gender:<br>FMGE Exam Session:<br>Alternate mobility | TEST CANDIDATE       701       FEMALE       DEC-24       Ile number : |                          |  |

# Thank You...